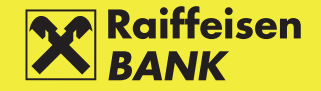

Preuzmite aplikaciju sa Google Play Store-a, Apple Store-a ili Huawei AppGallery-ja

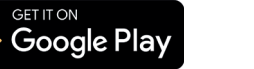

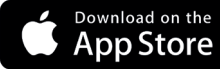

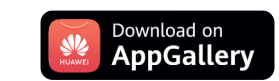

Odaberite opciju Više na glavnom izborniku, zatim odaberite Registracija računa za opciju Plati kontaktu

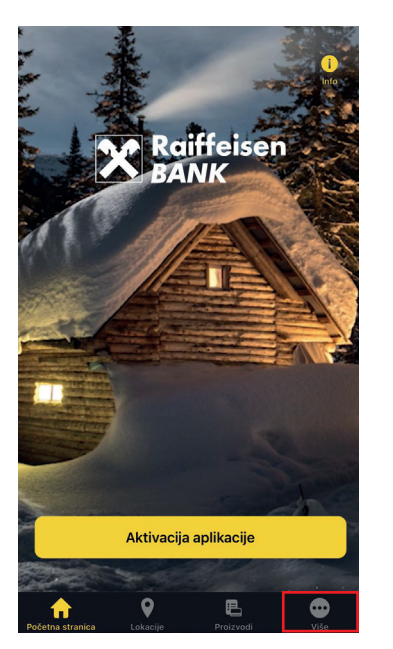

|         | Više                                            |              |
|---------|-------------------------------------------------|--------------|
| Ŀ₽      | Registracija računa za opciju<br>Plati kontaktu | >            |
| Alat    | i                                               |              |
|         | Kalkulatori                                     |              |
| 000     | Kursna lista                                    |              |
| 0ġ      | Konvertor valuta                                |              |
| O aj    | olikaciji                                       |              |
| Øð      | Engleski                                        | $\mathbb{D}$ |
|         | Tamna tema                                      |              |
| -       | Uvodne informacije                              |              |
| 2       | Često postavljana pitanja                       |              |
| ОВ      | anci                                            |              |
| ×       | Osnovni podaci                                  |              |
| -       | Kontakt                                         |              |
| 1       | A 9 B                                           | ì            |
| Početni | a stranica Lokacije Proizvodi Viš               |              |

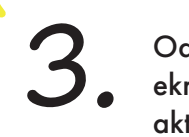

Odabirom na Registracija računa otvara se novi ekran za unos podataka. Unesite jedinstveni aktivacijski kod koji ste dobili putem SMS poruke te ostale potrebne podatke, te izaberite **Registruj račun** 

tracija računa

Ł

| arrier              | 10:09 AM |   |     | C | arrier 穼      |            |
|---------------------|----------|---|-----|---|---------------|------------|
| <                   | Opcije   |   |     | ſ | <             | Regi       |
| Registracija računa | 9        |   | >   |   | lodinstvoni s | Irtivacija |
| Izmjena računa      |          |   | >   |   |               |            |
| Odjava računa       |          |   |     |   |               |            |
|                     |          |   |     |   |               |            |
|                     |          |   |     |   |               |            |
|                     |          |   |     |   |               |            |
|                     |          |   |     |   |               |            |
|                     |          |   |     |   |               |            |
|                     |          |   |     |   |               |            |
|                     |          |   |     |   |               |            |
|                     |          |   |     |   |               |            |
|                     |          |   |     |   |               |            |
|                     |          |   |     |   |               |            |
| <b>†</b> 9          |          | Ł | ••• |   | <b>•</b>      | •          |